## pcn<sub>s</sub>cockpit<sup>®</sup>

## Erste Schritte V5.2 / Schnelleinstieg

- Voraussetzung ist: Sie sind registriert und angemeldet. -

In diesem Schnelleinstieg sind nicht alle Optionen erklärt. Diese finden Sie im Benutzerhandbuch.

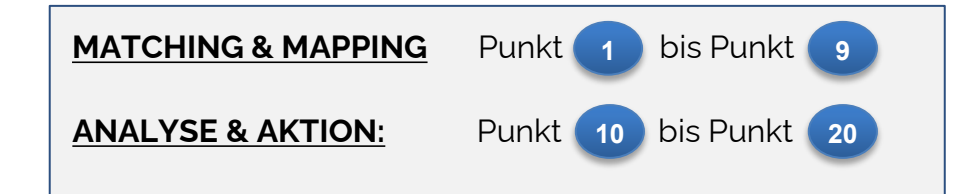

| Internet:                                             | www.pcn.global         |  |
|-------------------------------------------------------|------------------------|--|
| E-Mail-Support:                                       | support@pcn-cockpit.de |  |
| Telefon-Support: +49 711 78 78 289 22                 |                        |  |
| (Telefonkontakt Support von: 09:00 Uhr bis 16:00 Uhr) |                        |  |

| MATCHING                                                                                                    | MAPPING                                                                                                    |                                                                                                    | ANALYSE                                                                                                    | ACTION                                                                                                    | DONE                                                                                                    |
|----------------------------------------------------------------------------------------------------|----------------------------------------------------------------------------------------------------|----------------------------------------------------------------------------------------------------|----------------------------------------------------------------------------------------------------|----------------------------------------------------------------------------------------------------|----------------------------------------------------------------------------------------------------|
| Uberspringen Sie bei Bedarf diese Schritte.                                                                                                    |                                                                                                    |                                                                                                    |                                                                                                    |                                                                                                    |                                                                                                    |
| Entscheiden Sie<br>anhand der Treffer-<br>Übersicht in % und<br>der Klassifizierung,<br>welche smartPCN<br>für Sie relevant ist<br>und beschafft<br>werden muss. (Wo<br>gab es<br>Übereinstimmungen) | Nachdem die<br>Beschaffung<br>stattgefunden hat,<br>verbinden Sie nur<br>Ihre betroffenen<br>Bauteile mit den<br>jeweiligen PCN-<br>Teilen. Alle anderen<br><u>excludieren</u> Sie. | Auf Wunsch sehen<br>Sie mit einem Klick<br>die Auswirkungen<br>der PCN-Mitteilung<br>auf Ihre Baugruppen<br>oder Endprodukte<br>die betroffen sind.<br>(Teileverwendungs-<br>nachweis) | Hinterfragen Sie bei<br>Abteilungen bzw.<br>Personen gewisse<br>Aufgaben. Z.B. kann<br>der Einkauf ein<br>Ersatzteil<br>beschaffen oder die<br>Entwicklung dieses<br>Teil herstellen? | Aufgrund der<br>Rückmeldungen<br>aus der ANALYSE,<br>veranlassen Sie die<br>erforderlichen<br>AKTIONEN /<br>Schritte die<br>eingeleitet werden<br>müssen. | Wenn der Workflow<br>erledigt ist oder Sie<br>nach dem MAPPING<br>die smartPCN auf<br>DONE gesetzt<br>haben, ist der<br>Bearbeitungsprozess<br>abgeschlossen. |

## PCN Ablaufplan bis zur Analyse und der Aktion

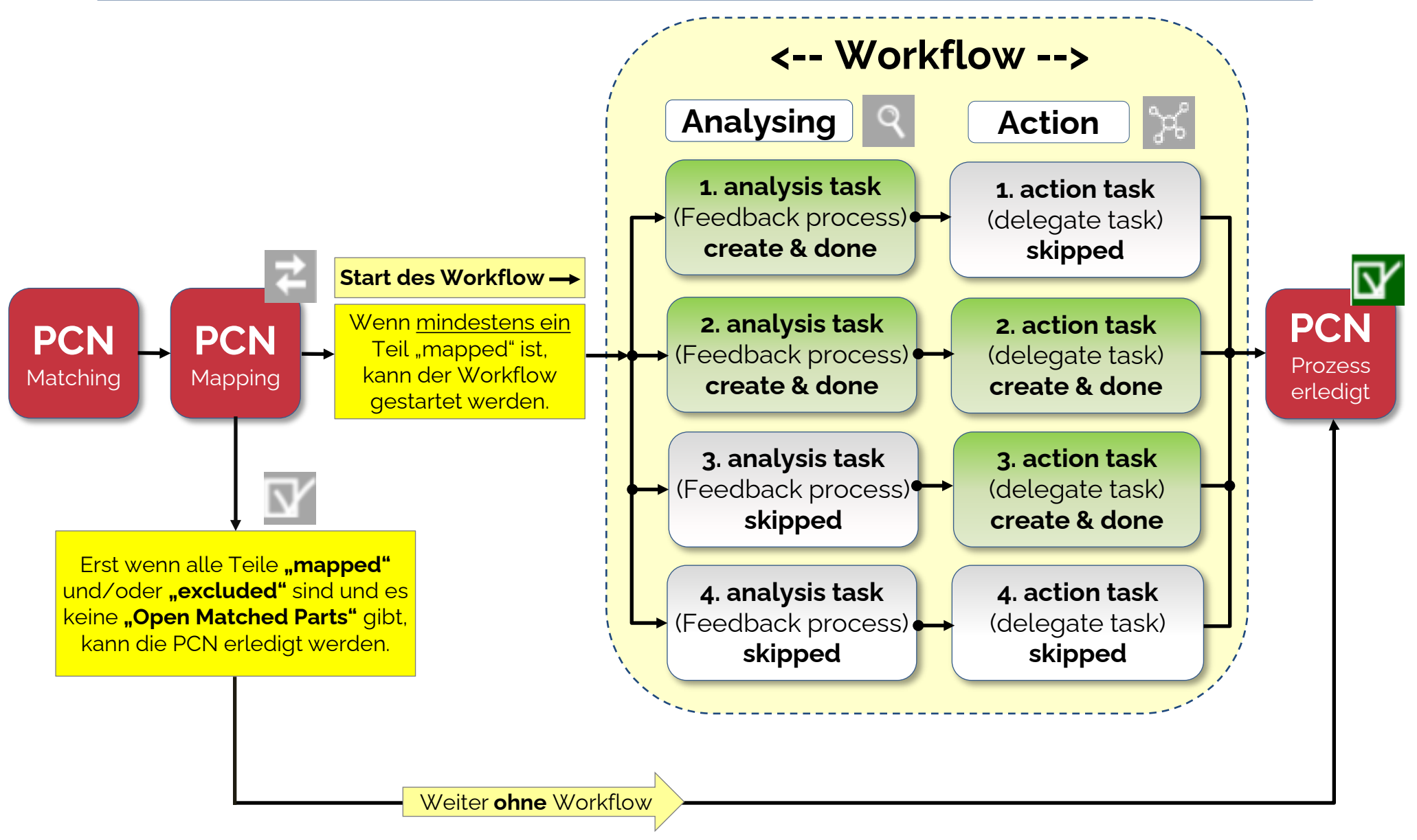

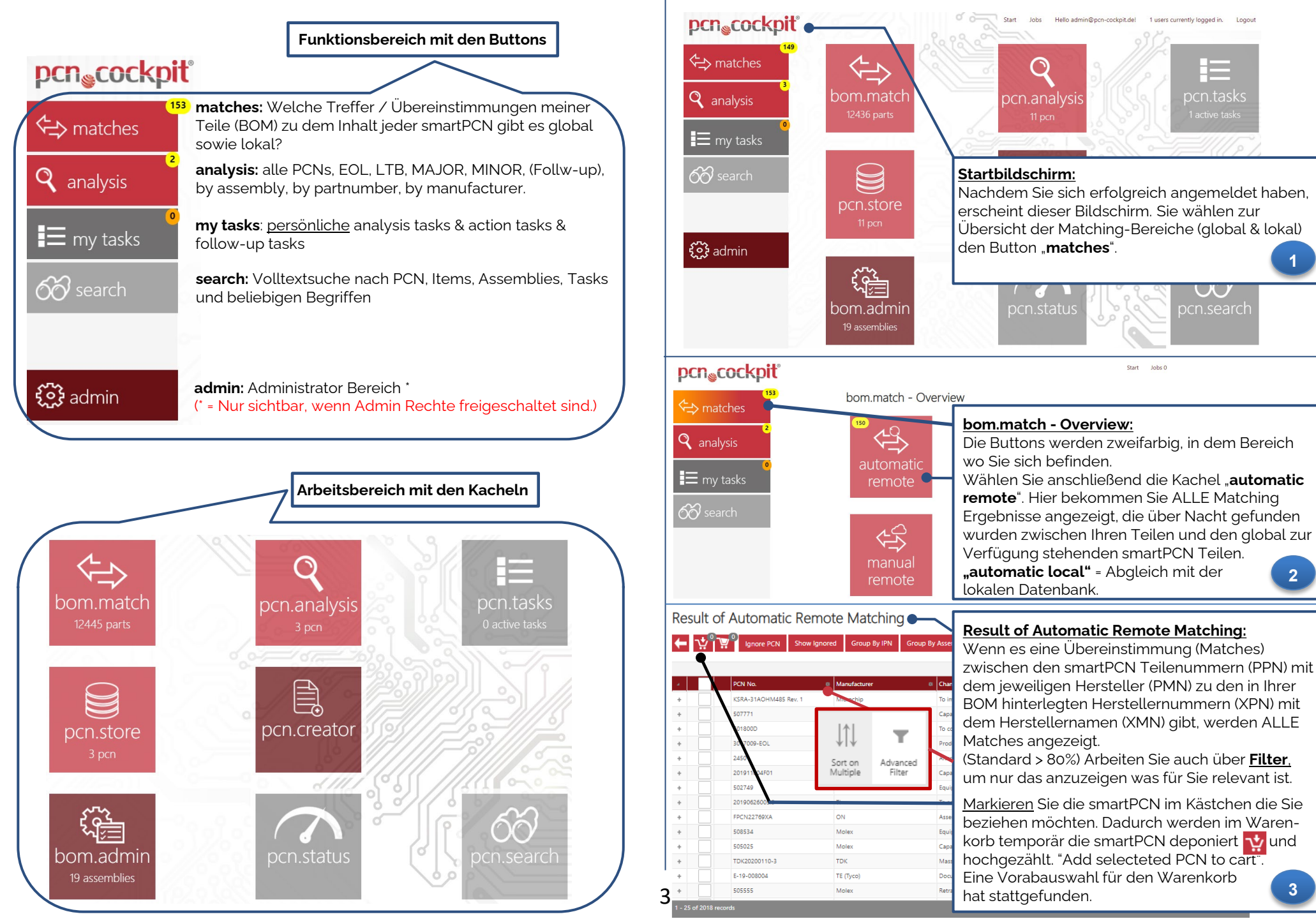

| Result of Automatic Remote Matching 4a                                                                                                    | Transfer PCN: 4a                                                                                                    |
|----------------------------------------------------------------------------------------------------|----------------------------------------------------------------------------------------------------|
| ← ☆ <sup>®</sup> ☆ <sup>®</sup> Ignore PCN Show Ignored Group By IPN Group By BUY PCN                                                                                                    | <b>4a</b> . Nachdem Sie alle relevanten smartPCN markiert haben, wird durch<br>ein Klick auf den Warenkorb die smartPCN in den Checkout Warenkorb verschoben.                                                                                                    |
| Image: PCN No.       Manu Image: Change Title         Image: PCN No.       Manu Image: Change Title         Image: PCN No.       Microchip         To Improve Manufacturability       Available Credits: 496                                                                                                    | Durch den Klick auf den Checkout Warenkorb haben Sie nun die Möglichkeit ihre ausgewählte smartPCN zu beziehen. (BUY PCN) mit Klick auf das 🗲 Symbol.                                                                                                    |
| +     ·     PCN-DBR-001-2018 Rev0     Vishay     Optimization of production production productin production production prod | 4b. Alternativ können Sie smartPCN die falsch markiert wurden durch den Button zurücksetzen. Bei schon kurz zuvor gekauften smartPCN oder nach erfolgreichen DOWNLOAD ( <u>und Reload der Seite</u> ), erscheint die Meldung:         Done: PCN successfully imported         Die Anzahl der "Available Credits" verringert sich durch die Anzahl der gekauften smartPCN. Um Ihre gekauften smartPCN weiter zu bearbeiten, wechseln Sie bitte in die lokale Datenbank. (Siehe folgender Punkt 5) |
| pcnscockpit<br>pcn.analysis - Overview                                                                                                    | pcn.analysis - Overview:                                                                                                    |
| matches analysis analysis analysis analysis analysis analysis analysis analysis analysis analysis analysis analysis analysis analysis analysis analysis analysis analysis analysis                                                                                                    | Zu den unter Punkt 4 beschafften smartPCN gelangen Sie über das Hauptmenü.<br>Button ganalysis betätigen und dann ein Klick auf die Kachel "all PCN" all PCN<br>all PCN                                                                                                    |
| i≡ my tasks                                                                                                    | Die <u>zuletzt gekauften</u> smartPCN finden Sie in den <u>weißen Kreisen</u> .<br>Alle unbearbeiteten, also noch nicht <u>gemappten</u> smartPCN, stehen als Anzahl in den<br>gelben Kreisen. Die gesamte Anzahl der lokal vorhandenen smartPCN, steht jeweils<br>unten in der Kachel.                                                                                                    |
| MAJOR MINOR Follow-Up<br>4 pcn 1 pcn 1 pcn                                                                                                    | Anschließend gelangen Sie in die Übersicht <u>pcn.analysis - All</u> (Siehe Punkt 6). <ul> <li>Die Kachel Follow-Up erscheint nur, wenn die Option Workflow gebucht ist. *</li> </ul>                                                                                                    |
| pcn.analysis - All<br>Grauer Button bedeutet,<br>Show done<br>Grauer Button bedeutet,<br>Bl → O Story                                                                                                    | pcn.analysis – All:       6         Die zuletzt gekaufte smartPCN steht ganz oben in der Tabelle.       6                                                                                                    |
| PCN No * PCN Title * M. *                                                                                                    | Wurde die gewunschte smartPCN gefunden, klicken Sie bitte den Button<br>(Mapping).<br>Damit verbinden (mappen) Sie nur die betroffenen Teile (XPN) aus Ihrer BOM mit den<br>übereinstimmenden Teilen (PPN) aus der smartPCN.                                                                                                    |
| Image: Process change NonFication Process changes to Select Ti       Bourns         Image: TSP1904       Bourns Announces Changes to Select Ti       Bourns                                                                                                    | Tipp: Beim überfahren der Buttons mit dem Mauszeiger, wird ein Hilfetext angezeigt                                                                                                    |
| I361-DISTI4       Change of Lot Number Format in Bar C       Infineon         Infineon       Infineon         Image: Infineon       Image: Infineon         Image: Infineon       Image: Infineon         Image: Infineon       Image: Infineon         Image: Infineon       Image: Infineon         Image: Infineon       Image: Infineon         Image: Infineon       Image: Infineon         Image: Infineon       Image: Infineon         Image: Infineon       Image: Infineon         Image: Infineon       Image: Infineon         Image: Infineon       Image: Image: Ima                                                                                                    | (orange) = Bei min. 1 Teil wurde eine Zuordnung gemacht, die anderen Teile-<br>zuordnungen sind noch offen.                                                                                                    |
| PCN_190731 Product/Process Change Notification (P Sumida                                                                                                    | (grün) = Mapping fertig. Alle Teile wurden zugeordnet und kein Teil ist mehr offen.                                                                                                    |
| PCN-DD-00 Additional Plating House in China for A Visnay                                                                                                    | Über diesen Button gelangen Sie auf die ausführliche Beschreibung der smartPCN.                                                                                                    |

| Mapping                                                                                                    | MAPPING:                                                                                                    |  |  |
|----------------------------------------------------------------------------------------------------|----------------------------------------------------------------------------------------------------|--|--|
|                                                                                                    | 1. Das MAPPING bezieht sich auf die in der Kopfzeile aufgeführte smartPCN.                                                                                                    |  |  |
| PCN No     PCN Title     Manufacture     Issue<br>Date     Status     Mapped     Open     Excluded       LNL-     Qualification of a new fabrication site (Microchip -Fab 5) for selected DSCocx and DSAxxx product available in 6L VDFN.     Microchip     2020-02     emprocessed     0     972     0                                                                                                    | 2. Im unteren Teil (Matched Parts) sehen Sie auf welche Nummer(n) in der Spalte<br>"Matched On" es Treffer gab. Markieren Sie das oder die Teile (mit Einfach- oder                                                                                                    |  |  |
| 13JPYD529 4L VDFN, 4L VFLGA, 6L VFLGA, 4L VLGA, 14L VQFN and 20L VQFN packages. 24                                                                                                    | Mehrfachselektierung) die z.B. eine <b>100% Übereinstimmung</b> ( <b>XPN</b> zu <b>Item Nummer</b> )                                                                                                    |  |  |
| Mapped Parts                                                                                                    | naben.<br>2 Mappen Sie Ihre selektierten Teile durch Drücken des Man selected" Button (Der                                                                                                    |  |  |
| Matched Parts                                                                                                    | Status wechselt dann auf: <b>Mapped</b> ). Drücken Sie dann den SPEICHERN Button [[]].                                                                                                    |  |  |
| Open selected Map selected Exclude selected 🗗 Open all Map all Exclude all Open XMN filter Filter                                                                                                    | (Nicht vergessen!)                                                                                                    |  |  |
| BOM         smatrPCN         Matched On         Similarity %         Status         Automatic?           IPN         XMN         XMN         XMN         Matched On         V         Similarity %         Status         Automatic?         V           444.022.01         Microchip         DSC1101AE1-024.0000         DSC1101AE1-024.0000         Number         100.0         Open           444.022.01         Microchip         DSC1101AE1-024.00001         DSC1101AE1-024.00001         Number         100.0         Open           444.022.01         Microchip         DSC1101AE1-024.00001         DSC1101AE1-024.00001         Number         100.0         Open                                                                                                    | 4. Die gemappten Teile stehen nun in der oberen Tabelle (nächstes Bild) unter<br>"Mapped Parts". Anschließend können Sie <u>mit einem Klick</u> alle restlichen (nicht<br>erforderlichen) Teile excludieren. Drücken Sie einmal auf den Button "Exclude all<br>Open", bestätigen noch die Sicherheitsabfrage und alle Teile sind zugeordnet. |  |  |
| 444.222.01         Microchip         DSC1101AE <sup>1</sup> -024.00007         DSC1101AE <sup>1</sup> -024.00007         DSC1101 | Natürlich können Sie auch einzeln alle Teile Mappen und/oder Excludieren oder über<br>die Filter Buttons arbeiten. Anschließend den SPEICHERN Button 🚺 drücken &<br>Sicherheitsabfrage bestätigen, so dass keine Teile mehr den Status "Open" haben.                                                                                         |  |  |
|                                                                                                    |                                                                                                    |  |  |
|                                                                                                    | MAPPING:                                                                                                    |  |  |
| PCN No PCN Title Manufacturer Issue Status Mapper Open excluded                                                                                                    | Wenn alle Teile zugeordnet sind und <b>"o" im Status "Open"</b> steht, kann an dieser                                                                                                    |  |  |
| LIAL- Qualification of a new fabrication site (Microchip -Fab 5) for selected DSCocx and DSAxxx product available Inst. Microchip 2020- WIP: Analysis 2 970<br>13/PVDS29 VDFN, 4L VFLGA, 6L VFLGA, 4L Vreally set PCN to Done? 02-24 needed (2)                                                                                                    | Workflow erforderlich ist oder das optionale Workflow-Modul nicht Bestandteil Ihrer                                                                                                    |  |  |
| Mapped Parts OK Abbrechen >                                                                                                    | Softwarelösung ist. Der untere Tabellenteil ist nicht sichtbar (über drücken > sichtbar)<br>und das MAPPING ist abgeschlossen.                                                                                                    |  |  |
| Open all Exclude all                                                                                                    | Nun <u>besteht die Möglichkeit d</u> ie smartPCN Bearbeitung als erledigt (Set PCN Done) zu                                                                                                    |  |  |
| IPN V XXNN V XPN V Match V Rem Number V Automatic? V Matched On V Similarity % V In Wf V                                                                                                    | setzen, durch drücken des Button 🗹 . Die Farbe des Button war vor dem kompletten                                                                                                    |  |  |
| Macrosofte         Microchip         DSC1101AE1-024.0000         DSC1101AE1-024.0000         DSC1101AE1-024.0000         Number         100.0           444.222.031         Microchip         DSC1101AE1-024.0000T         DSC1101AE1-024.0000T         Number         100.0           444.222.01         Microchip         DSC1101AE1-024.0000T         DSC1101AE1-024.0000T         Number         100.0           1 - 2 of 2 records         Microchip         Jsc         Jsc                                                                                                    | Anschließend noch die Sicherheitsabfrage bestätigen und das Mapping ist<br>abgeschlossen.                                                                                                    |  |  |
| Matched Parts                                                                                                    | <u>Achtung:</u> Für die Fortführung der Kurzanleitung und somit die Überleitung zum<br>Workflow (ab Punkt 10), das Mapping <u>nicht</u> auf DONE setzen.                                                                                                    |  |  |
| Mapping                                                                                                    |                                                                                                    |  |  |
|                                                                                                    | LINKING:                                                                                                    |  |  |
|                                                                                                    | Drücken Sie den Button LINKING 🥺 und erkennen, welche Teile, Baugruppen,                                                                                                    |  |  |
| LINKING      PCN: LIAL-13JPYD529. Title: Qualification of a new fabrication site (Microchip -Fab 5) for selected DSCxxx and DSAxxx product available in 6L VDFN. 4L                                                                                                    | verwendungsnachweis) wird ihnen angezeigt, je nachdem wie die Stückliste bei Ihnen<br>angelegt wurde und wenn Sie "Expand/Collapse All" drücken.                                                                                                    |  |  |
| → IPN: 444.222.01, IPName: Teil 111, PPN: DSC1101AE1-024.0000T, XPN: DSC1101AE1-024.0000T, XMN: Microchip, IPDescription:                                                                                                    | Diese Betrachtungsweise macht aber erst Sinn, wenn auf alle betroffenen Teile ein                                                                                                    |  |  |
| Assembly: XB_7889, Name: Baugrupp 7, Description:<br>IPN: 444.222.03, IPName: Teil 111, PPN: DSC1101AE1-024.0000, XPN: DSC1101AE1-024.0000, XMN: Microchip, IPDescription:<br>Assembly: XB_7889, Name: Baugrupp 7, Description:                                                                                                    | Mapping durchgeführt wurde. Auf Wunsch exportieren Sie das Ergebnis in eine Excel-<br>Datei.                                                                                                    |  |  |
|                                                                                                    | Nach dem MAPPING folgt die ANALYSE und die AKTION.                                                                                                    |  |  |
| Expand/Collapse All Export                                                                                                    | → ab Punkt: 10                                                                                                    |  |  |
|                                                                                                    | -                                                                                                    |  |  |

## pcn<sub>e</sub>cockpit Die ANALYSE und die AKTION Mapping ←→ matches ← 년 ወ ☑ 10a. Wenn das Mapping abgeschlossen ist, können Sie zu der entsprechenden **Q** analysis **10b** 10 LIAL-13JPYD529 smartPCN, direkt über den Button <u>analysis tasks</u> Q<sub>analysis tasks</sub> Qualification of a new fabrication site (Microchin -Fab 5) for selected DSCxxx and DSAxxx product available in 6 WIP: Analysis 970 einen VDFN, 4L VDFN, 4L VFLGA, 6L VFLGA, 4L VLGA, 14L VQFN and 20L VQFN package $\equiv$ my tasks Analyse Workflow starten. (Punkt 12) Manned Parts Open all 10b. pcn.analysis - Overview: Um alternativ den Überblick über alle beschafften smartPCN zu erhalten oder O Add new n 444,222,03 von dort aus den Analyse Workflow zu starten, betätigen Sie den categorization und wählen Sie anschließend die rote Kachel Button "analysis" Q analysis "all PCN" und gelangen so in die Tabellendarstellung aller smartPCN (Punkt 11). 🔁 mapping Matched Parts 10a $\mathbf{Q}$ analysis tasks pcn.analysis - All Nachdem Sie den Schritt 10 b. vollzogen haben, wählen Sie im nächsten Schritt den Punkt Analysing. Show done Organization -Material Group -Contact Person • Dies geschieht durch einen Klick auf das Lupensymbol. PCN No PCN Title Graue Farbe des Button: Starten eines Analyse Workflow ist möglich, zu der jeweiligen Manufact. Issue Date • Sta smartPCN P-22-022290 Product Change Notification - Multilayer ... TE (Tyco) 2022-03-08 EOL13741 End-of-Sale and End-of-Life Announcem... Cisco 2021-01-11 OL12934 - Amen... End-of-Sale and End-of-Life Announcem... Cisco 2019-06-11 Bei einer bereits gestarteten Analyse, die aber noch nicht abgeschlossen ist, PCN-DBR-001-20... Discontinuation of Resistance Value Mark... Vishay 2018-03-26 ist die Farbe des Button orange. NC2101008 Product/Process Change Notification 2021-01-19 LRC WI IAL-13JPYD529 2020-02-24 Qualification of a new fabrication site (Mi.. . Microchip W/I Bei einer abgeschlossenen Analyse ist die Farbe des Button grün. 2020-01-24 ADV2002 CUSTOMER ADVISORY ADV2002 - Label ... Intel PSG SYST-01HTJB000 ERRATA - DSC11xx Family Silicon Errata Microchip 2021-11-03 pcn.tasks - Create Analysis Workflow -Create Analysis Workflow: 12 **@** 1. In der Tabelle können Sie entscheiden, ob Sie einen kompletten Workflow For PCN über alle Assemblies starten möchten oder nur über eine Teilmenge. PCN No PCN Title Manufacturer Issue PCN Status Select Type 2. Anschließend wählen Sie über das Drop Down Menü ein vordefiniertes Analyse LIAL Oualification of a new fabrie Analysi index ! -- Select One --~ Template z.B. "Analyse", wenn Sie den Workflow starten möchten oder 13 IPVD529 in 6LVDEN 4LVDEN 4LVE ed (2) -- Select One überspringen die Analyse mit "Skip Analysis". Affected mappings (Vordefinierte Templates mir den jeweiligen OrgUnits sowie Usern, lassen sich im Skip Analysis Filter by Assemblies Select Mappings for Analysis Workflow Admin Bereich frei definieren.) ssembly Number Assembly Name ssembly Number Assembly Name IPN PPN Used 3. Bestätigen Sie den Vorgang mit dem Create Button 📄 und fahren mit Punkt 13 \* fort. Baugrupp 7 Baugrupp 7

Hello admin@ncn-cockpit.del

1 users currently logged in.

| New Workflow         |                                        |                                                                                                    |                 | New Workflow:                                                                                                    |
|----------------------|----------------------------------------|----------------------------------------------------------------------------------------------------|-----------------|----------------------------------------------------------------------------------------------------|
| <b>国</b> り           |                                        |                                                                                                    |                 | Diese Werte werden automatisch eingetragen, können aber                                                                              |
| Description          | Analyse PCN LIAL-13JPYD529 in Assembly | laugrupp 7, Baugrupp 7                                                                                                    |                 | in der Grundeinstellung vom Administrator oder in diesem Fenster<br>verändert werden. Hinter jeder Abteilung (z.B. R&D) sind bereits |
| Target Date          | 2022-04-22                             |                                                                                                    |                 | beliebig viele Personen mit Ihrer E-Mail-Adresse hinterlegt. Sie<br>brauchen hier keine wiederkehrenden Ansprechpartner              |
| Reminder Date        | 2022-04-20                             |                                                                                                    |                 | nintenegen.                                                                                                    |
| Reminder Repeat Days | 1:2                                    |                                                                                                    |                 | 1. <u>Nur</u> wenn Sie <u>zusatzliche</u> Malempfanger ansprechen mochten,<br>tragen Sie hier weitere Mailadressen ein.              |
| Tasks                |                                        | Show 25                                                                                                    | records         | 2 Wählen Sie die jeweiligen Abteilungen mit den dahinter                                                                             |
|                      | Task Number V Org Unit V               | Additional E-Mails                                                                                                    |                 | liegenden Personen ab (X), wenn diese nicht in den Workflow                                                                          |
|                      | AN_001 R&D                             |                                                                                                    | 8               | eingebunden werden sollen, aber in der Template Vorlage                                                                              |
|                      | AN_002 Proc                            | Please clarify the replacement                                                                                                    | Delete row      | herangezogen wurden.                                                                                                    |
|                      | AN_003 Op                              | Inform your customers                                                                                                    |                 | Sie konnen auch weitere OrgUnits hinzufugen (Add new row),                                                                           |
|                      | 501C3                                  | injoin you custonets                                                                                                    |                 | solem sie vom Administrator angelegt wurden.                                                                                         |
|                      |                                        |                                                                                                    |                 | 3. Tragen Sie hier (unterhalb Description) Ihre Anfragen /                                                                           |
|                      | 1 - 4 of 4 records                     | i€ ∢ Prev <u>1</u> N                                                                                                    | iext ► →I       | Kommentare für die jeweiligen Abteilungen ein.                                                                                       |
| Documents            | Upload File                            |                                                                                                    |                 | <ol> <li>Laden Sie ggf. Dokumente hoch und verbinden Sie diese<br/>mit dem Workflow.</li> </ol>                                      |
|                      |                                        |                                                                                                    |                 |                                                                                                    |
|                      |                                        |                                                                                                    |                 | 5. Betätigen Sie anschließend den <b>SPEICHER</b> Button                                                                             |
| non tasks - (        | Overview Analysis Ta                   | ckc                                                                                                    |                 | Der ANALYSE Workflow ist nun erstellt und die jeweiligen Mails                                                                       |
| pch.tasks - v        | Over view Arialysis la                 | 2K2                                                                                                    |                 | (an die hinterlegten Mailempfänger) werden automatisch versendet.                                                                    |
| ← U ) Q              | + 0                                    |                                                                                                    |                 | Voraussetzung ist, aass Sie ale OP I ION E-Mail Notification besitzen.                                                               |
| PCN No               | PCN Title                              | Manufacturer Issue Date PCN                                                                                                    | Status          |                                                                                                    |
| Interest i LIAL-     | Oualification of a new fabrication s   | site (Microchip -Fab 5) for selected DSCxxx and CMicrochip 2020-02- WIP:                                                                                                    | Analysis open   | Overview Analysis Tasks 14                                                                                                    |
| 13JPYD529            | packages.                              | 24 (1)                                                                                                    |                 | Nach dem Speichern (Punkt 13) gelangen Sie auf eine neue Seite.                                                                      |
|                      |                                        |                                                                                                    |                 | Durch betätigen des <b>†</b> öffnen sich die erstellte(n) Task(s)                                                                    |
|                      |                                        |                                                                                                    |                 | In der Kopfzeile können Sie u.a. nochmals das Linking anschauen                                                                      |
| Workflow             | # Ø Workflow Name                      | O     O     O | s count de Lack | und auf Wunsch einen weiteren Workflow erstellen.                                                                                    |
|                      | Analyse PCN HAL-13 IPVD529 in Ass      | embly Baugging 7, Baugging 7, 1141-13, DVD529, cocknit de OPEN 2                                                                                                    |                 | Ganz rechts in der Kopfzeile wird Ihnen der PCN Status angezeigt.                                                                    |
| Tet                  | The Description                        |                                                                                                    |                 | WIP = Work In Process, 1 Analyse ist offen, bestehend aus 2 Tasks                                                                    |
| • Add new ta         | sek                                    |                                                                                                    |                 | Dei der Worktlow Nummer 002                                                                                                    |
|                      | 002 Please clarify the replacement     | Proc Open                                                                                                    |                 |                                                                                                    |
| QiAN                 | 004 Inform your customers              | Sales Open                                                                                                    |                 |                                                                                                    |
| 1 - 2 of 2 recor     | ds                                     |                                                                                                    |                 |                                                                                                    |
|                      |                                        |                                                                                                    |                 | <u>Tipp:</u> Beim Uberfahren der Buttons mit dem Mauszeiger,<br>wird ein Hilfetext angezeigt                                         |

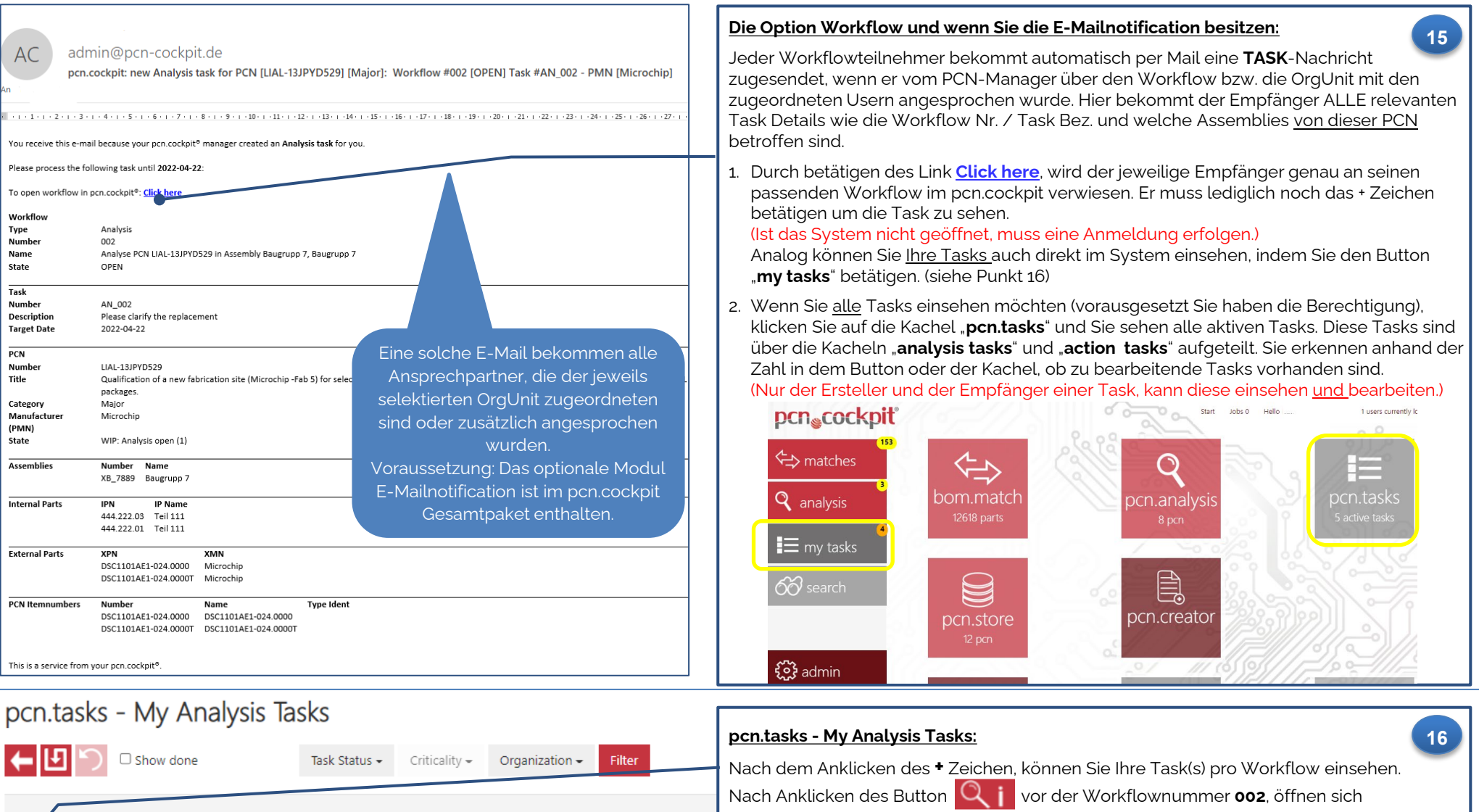

automatisch alle Ihre Tasks (**AN\_004**) die es zu dem Workflow gibt. Wenn Sie auf den Button vor der jeweiligen Task klicken, öffnet sich nur die jeweilige Task. Anschließend kann die Antwort in der/den Aufgabe(n) gegeben werden.

Task # ٠ Description Org Unit Additional E-M Add new task AN\_004 Sales Open Inform your customers - 1 of 1 records 003 Analyse PCN EOL13741 in Assembly Lader G/13 EOL13741 2021-01-11 2022-04-14 Q Lader G/13

PCN

Issue Date

LIAL-13JPYD529 2020-02-24

Workflow Name

Analyse PCN LIAL-13JPYD529 in Assembly Baugrupp 7, Baugrupp 7

Workflow #

002

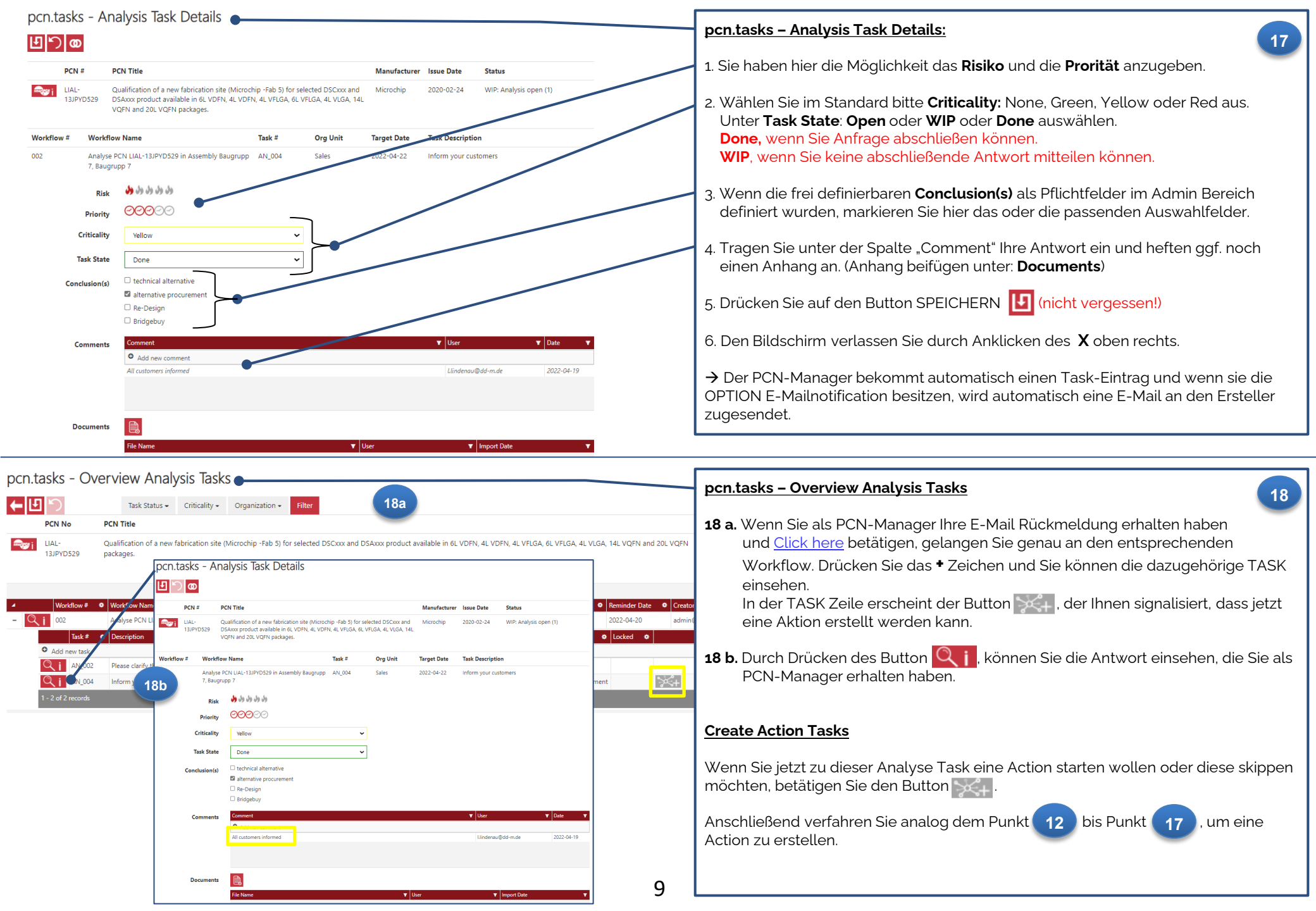

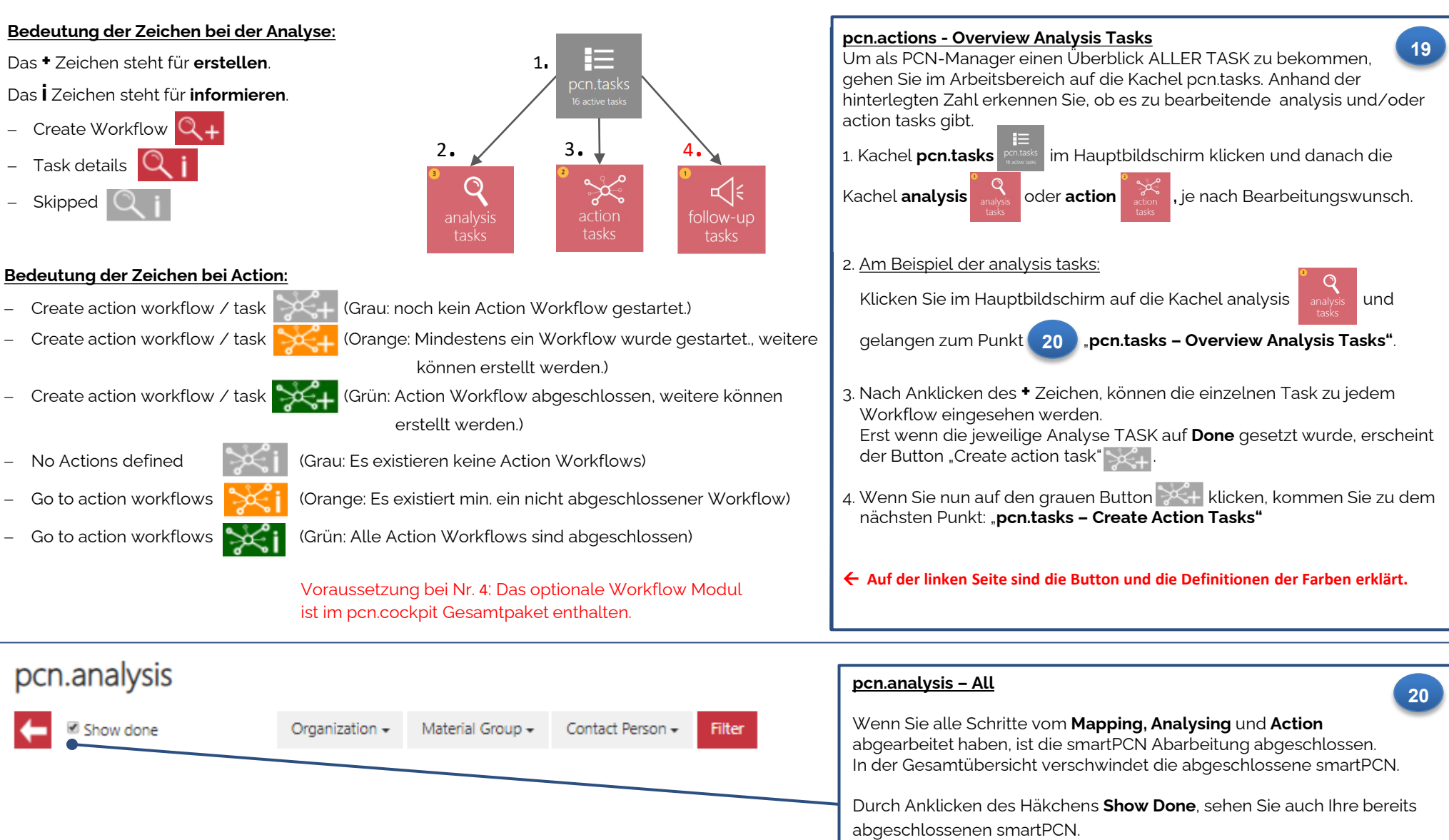

Ist die komplette Abarbeitung abgeschlossen sind alle Button grün, die einem Bearbeitungsschritt unterlagen.

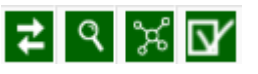